# **RentalPoint SalesPersons**

Last Modified on 03/06/2022 11:17 am EDT

### **Table of Contents**

- Using SalesPerson Functionality
- Revenue Report by SalesPerson
- SalesPerson Commission Report
- Editing or Creating a SalesPerson
- Using Default SalesPerson to Initial Operator Functionality
- SalesPerson Parameters

## Using SalesPerson Functionality

Salespeople are separate from operators in the RentalPoint system.

SalesPersons can be assigned when entering bookings

| RP                                                                    |          |       |             |         |                     |          |                              | Modify book   | king   |           |
|-----------------------------------------------------------------------|----------|-------|-------------|---------|---------------------|----------|------------------------------|---------------|--------|-----------|
| Out 17/08/15 0900 In 17/08/15 1300 MYTEST00038 Location 0 - Toronto 💌 |          |       |             |         |                     | -        |                              |               |        |           |
| Customer                                                              | Calendar | Venue | Equipment   | Crew    | Notes               | Payments | Attachments                  | Other Details | Status | Follow up |
| Project Details<br>Project Code                                       |          | c)    | Find 🔷 Open | Salesp  | erson<br>erson Code | MYTEST   | C <del>⊳</del> ! <u>F</u> in | id            |        | I         |
| Project Descript                                                      | tion     |       |             | Salespe | erson Name          |          |                              |               |        |           |
| Project Manage                                                        | r Code   | Cri   | Eind        |         |                     |          |                              |               |        |           |

#### and used to limit access to booking scope via setup-->operators

| RP                                                                                          | P Edit Group Record : ADMINISTRATOR                                                                                            |                    |                               |           |  |  |  |  |  |  |
|---------------------------------------------------------------------------------------------|----------------------------------------------------------------------------------------------------|--------------------|-------------------------------|-----------|--|--|--|--|--|--|
| Group Na                                                                                    | oup Name Bookings Cross rentals and Transfers Customers and Vendors Products and PO's Checkout, Return and Maintenance         |                    |                               |           |  |  |  |  |  |  |
| Reports                                                                                     | eports Printing Options Setup and Utilities Contact Management Access Other Crew and Activities Booking Scope                  |                    |                               |           |  |  |  |  |  |  |
| Booking Sc<br>→ Allow ac<br>operato<br>→ Select Sc<br>→ Can Cha<br>→ Select Lo<br>→ Can Cha | cope Options<br>ccess to all Sales<br>r's default Sales<br>alesperson Scop<br>nge Salesperson<br>ocation Scope<br>nge Location | pers<br>perso<br>e | on bookings (do not re<br>on) | strict to |  |  |  |  |  |  |

Limit scope on Booking Grid

|             | тусас                  |                                                        | THE 2017 00 13 05.00 TO   | 2017 00 13 1.    | 5.00 Nemui                   |                | commed    |     |    | 155 | LACT | le la la la la la la la la la la la la la |
|-------------|------------------------|--------------------------------------------------------|---------------------------|------------------|------------------------------|----------------|-----------|-----|----|-----|------|-------------------------------------------|
| Contacts    | THOMAS00012 James Thor | mas Engineering                                        | Sat 2017-08-26 07:00 Sa   | it 2017-08-26 10 | 6:51 Cross rental - Assigned | To : FISK00004 | Confirmed | hgd | RP |     | 49   | В                                         |
|             | Sequence               | Scone                                                  |                           |                  | All dator                    |                |           |     |    |     |      |                                           |
| To-Do       | Sequence               | geope<br>Id Oustra                                     | Tel Basked III Invational |                  | All dates                    | T-1-1 11.092.4 | 60.00     |     |    |     |      |                                           |
|             | Out Date and Time      | ✓ Light Pencil ✓ Sales                                 | Pull Uninvoiced           |                  | Month Year                   | Iotal 10,083,4 | 90.72     |     |    |     |      |                                           |
|             | Eind                   | Heavy Pencil     Cross rei     Confirmed     Cycle bil | ntal 🗹 Out 🗹 Complete     |                  | Mar 2017                     | Selected 10,4  | 09465     |     |    |     |      |                                           |
|             |                        | Cancelled Transfer                                     | Data to Vie               | w                | Days Dates Months            | , <b>.</b>     |           |     |    |     |      |                                           |
|             | •                      |                                                        | Current                   | O Archive        |                              |                |           |     |    |     |      |                                           |
| Reminders   |                        |                                                        |                           |                  | Au Venesu                    | ption          | s         |     |    |     |      |                                           |
| Scan 30 MIN | List Plot Sheet        | Projects                                               |                           |                  |                              |                |           |     |    |     |      |                                           |
|             |                        |                                                        | Operator: Rp              |                  | C                            | Salesperson    |           |     |    |     |      |                                           |

## Revenue Report by SalesPerson

By running the Revenue Report you can see how much revenue is being generated by each salesperson.

| ₽         |                                                        |    |     |
|-----------|--------------------------------------------------------|----|-----|
| Actions   | Reports Crystal Reports Assets Setup Others Help       |    |     |
|           | Product Reports                                        |    |     |
|           | Booking Reports                                        |    |     |
| Booking   | Crew Reports 🕨 ew Work                                 |    |     |
|           | Financials Tax Report                                  |    | In  |
|           | Reminders For Overdue Items Revenue Report             |    |     |
| Shortage  | Top Cross rental Products Profit Analysis 3:           | 47 | Th  |
| Shortage. | Cross rental Statistics Report Sales Analysis 0:       | 00 | Mc  |
|           | Open Return Audit Trail Losses and Breakages Report 2: | 01 | Tue |
| لحصحا     | Deleted PO Numbers Price Overrides 7:                  | 00 |     |
| Customer  | MyTEST00028 mytest Master Billing Report 7:            | 00 |     |
|           | CHESABAR00030 Chesapeake Bar Association me            | 00 | Sat |

Or ....

## SalesPerson Commission Report

\*\* Available when using RentalPoint Single Currency License with Operational

Parameter #77 Enabled

## Editing or Creating a SalesPerson

- 1. Accessed via Setup-->Salesperson option in the setup menu.
- 2. To create a new salesperson click Add New, this will enable the grid and allow information to be typed in.
- 3. Enter a salesperson code and name. Entering an email address will display the contact properties window. This will allow you to create a contact record for your salesperson and store more information.
- 4. Once all desired information has been entered, click Close to save the list.

| Lode | Name           | Email                 | Customer Assignment (Months) | Contact Assignment (Months) |  |
|------|----------------|-----------------------|------------------------------|-----------------------------|--|
| B    | Adel Burbank   | aburbank@costy.com    | 6                            | 96                          |  |
| н    | Phil Hessleton |                       | 2                            | 96                          |  |
| т    | Steve Banks    |                       | 8                            | 96                          |  |
| F    | Trevor Forger  | trevor.forger@bank.ca | 9                            | 96                          |  |
| 0    | Tina Oberlang  |                       | 9                            | 96                          |  |
| vw   | William DeFaux |                       | 12                           | 96                          |  |
|      |                |                       |                              |                             |  |
|      |                |                       |                              |                             |  |

To associate a salesperson to an operator in the system please take a look into the operators properties in operator setup. Once a salesperson is entered they can be disabled but not deleted for tracking and reporting integrity.

### Using Default SalesPerson to Initial Operator Functionality

Check Operational Parameter 77 and set to 'Default Booking Salesperson to Initial Operator'. You can check this via setup-->parameters-->operational-->77 then click through the options.

| RP Enter Value                                                 | ×                |
|----------------------------------------------------------------|------------------|
| Default Booking Salesperson                                    |                  |
| <ul> <li>Initial Operator</li> <li>Operator Default</li> </ul> | ✓ OK<br>× Cancel |
|                                                                |                  |

With this setting, when entering a new booking, Rentalpoint will create a new salesperson code with a description equal to the current operator login.

**Operator Record:** 

| RP                |                                | Edit Operator Recor | d : RP  |
|-------------------|--------------------------------|---------------------|---------|
| Operator Settings | Multi Location Operator Groups |                     |         |
| GROUP : ADMINISTR | ATOR                           |                     |         |
| First Name        | Rental                         |                     |         |
| Last Name         | Point                          | C                   | Default |
| Group (default)   | ADMINISTRATOR                  | - C                 | Default |
| Login Name        | RP -                           |                     | Dofault |
| Password          | RP                             | <u>N</u>            | /anaq   |

#### The SalesPerson Record Created:

|                                                                                           | Salespersons          |                      |                           |              |  |  |  |
|-------------------------------------------------------------------------------------------|-----------------------|----------------------|---------------------------|--------------|--|--|--|
| Code                                                                                      | Name                  | Email                | istomer Assignment (Month | Assignment ( |  |  |  |
| RP                                                                                        | My Rentalpoint        |                      | 0                         | 0            |  |  |  |
| MYTEST                                                                                    | myemail 0             |                      |                           | 0            |  |  |  |
| RP1                                                                                       | RP Crea               | Created to match the |                           |              |  |  |  |
| MY                                                                                        | Operator login name 0 |                      |                           | 0            |  |  |  |
| EDM                                                                                       | EDM                   |                      | 0                         | 0            |  |  |  |
| СН                                                                                        | CHECKOUT              |                      | 0                         | 0            |  |  |  |
| YYY                                                                                       |                       |                      | 0                         | 0            |  |  |  |
| ▲dd New     ➡ Open     ☑ Link     Change Code     ☑ Enable     ☑ Disable     ☑ Commission |                       |                      |                           |              |  |  |  |

### The booking:

|                                                           | Inquiry  |           |                     |       |                     |                     |          |               |               |        |
|-----------------------------------------------------------|----------|-----------|---------------------|-------|---------------------|---------------------|----------|---------------|---------------|--------|
| Out 07/25/18 1000 In 07/26/18 1800 Location 0 - Toronto - |          |           |                     |       |                     |                     |          |               |               |        |
| Customer                                                  | Calendar | Equipment | Crew                | Venue | e                   | Notes               | Payments | Attachments   | Other Details | Status |
| Project Detail<br>Project Code                            | s        | 1         | ind 🗇 Open          |       | -Salespe<br>Salespe | erson<br>erson Code | RP1      | r <b>⊳</b> in | d             |        |
| Project Description                                       |          |           | Salesperson Name RP |       |                     |                     |          |               |               |        |
| Project Manag                                             | er Code  | - 1 C     | Ind                 |       |                     |                     |          |               |               |        |

- In the example above RP1 was created when operator RP entered a booking for the first time with Operational Parameter 77 set as above.
- If you disable that salesperson, the next time a booking is created, another salesperson record will be added (See screenshot below)

|         | Salespersons   |               |                           |                   |  |  |
|---------|----------------|---------------|---------------------------|-------------------|--|--|
| Code    | Name           | Email         | istomer Assignment (Month | Assignment (      |  |  |
| RP      | My Rentalpoint |               | 0                         | 0                 |  |  |
| MYTEST  | EST myemail 0  |               | 0                         |                   |  |  |
| RP1     | RP             |               | 0                         | 0                 |  |  |
| MY      |                |               | 0                         | 0                 |  |  |
| EDM     | EDM            |               | 0                         | 0                 |  |  |
| СН      | CHECKOUT       |               | 0                         | 0                 |  |  |
| YYY     |                |               | 0                         | 0                 |  |  |
| RP2     | RP RP          |               | 0                         | 0                 |  |  |
| Add New | ⊖ <u>O</u> pen | Code 📝 Enable | Oisable S Commissio       | n <u>I C</u> lose |  |  |

In order to use your current salesperson codes with Operational Parameter 77 please do the

#### following

Via setup salespersons option: (See screenshot 2 below)

- disable any codes you are not using
- click on the description of any salesperson codes you are using and make them identical to your operator login names
- Then log out of RentalPoint and back in again.

| RP Salespersons X |                                  |                          |                     |                          |  |  |  |
|-------------------|----------------------------------|--------------------------|---------------------|--------------------------|--|--|--|
| Code              | Name                             | stomer Assignment (Month | Assignment (        |                          |  |  |  |
| RP                | RP Contract RP RP                | ogin name                | 0                   | 0                        |  |  |  |
| MYTEST            |                                  | myemail                  | 0                   | 0                        |  |  |  |
| RP1               | RP <                             |                          | 0                   | 0                        |  |  |  |
| MY                |                                  |                          | 0                   | 0                        |  |  |  |
| EDM               | EDM                              |                          | 0                   | 0                        |  |  |  |
| СН                | CHECKOUT                         |                          | 0                   | 0                        |  |  |  |
| YYY               |                                  |                          | 0                   | 0                        |  |  |  |
| Add New           | ▶ <u>O</u> pen 🕞 Link Change Cod | e 🖻 Enable 🔇             | Disable S Commissio | n <u>Î</u> <u>C</u> lose |  |  |  |

- Test out entering a new booking and see how it picks up the sales person code with a description that matches your operator login.
- edit an old booking and see how the salesperson code brings up the new description.

|  | • |  |
|--|---|--|
|  |   |  |

| RP                                                                                                    | Inquiry   |      |                      |  |                                  |                              | _ <b>D</b> X |  |          |
|----------------------------------------------------------------------------------------------------|-----------|------|----------------------|--|----------------------------------|------------------------------|--------------|--|----------|
| Out 07/25/18 1000 In 07/26/18 1800                                                                                                    |           |      | Location 0 - Toronto |  |                                  |                              | ✓ Save       |  | 🗙 Cancel |
| Calendar                                                                                                    | Equipment | Crew | Venue Notes Payments |  | Attachments                      | Other Details                | Status < >   |  |          |
| Project Details Project Code Project Description Project Manager Code Project Manager Code Pr |           |      |                      |  | -Salespe<br>Salesper<br>Salesper | rson<br>son Code<br>son Name | RP<br>RP     |  | ind      |

### SalesPerson Parameters

- 1. Operational Parameter 77 'SalesPerson Field Access'
  - 1. Allows/Denies access to SalesPerson Field in the booking
  - 2. Designates the source of the SalesPerson code for each booking (i.e. from customer or booking)
  - 3. Defaults SalesPerson to either
    - 1. Initial Operator entering the booking OR ..
    - 2. The Operator Default as set in the Operator Record OR..
    - 3. The SalesPerson Code as set in the corresponding Customer Record
- 2. Operational Parameter 201 'Assign SalesPerson from Project'
  - 1. Allows the project salesperson to be assigned to any bookings placed in the project